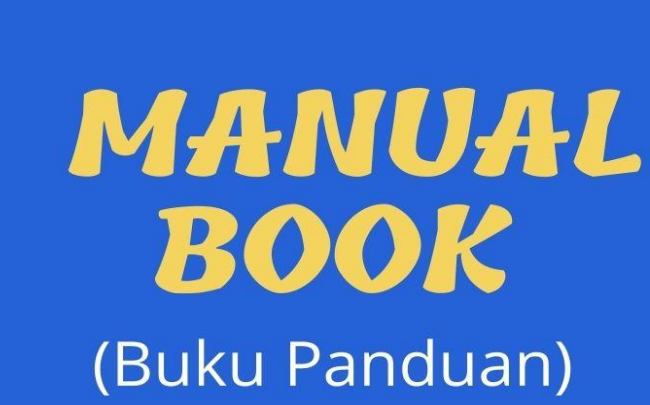

## Petunjuk Penggunaan Aplikasi Penjualan Distro Anubis Malang

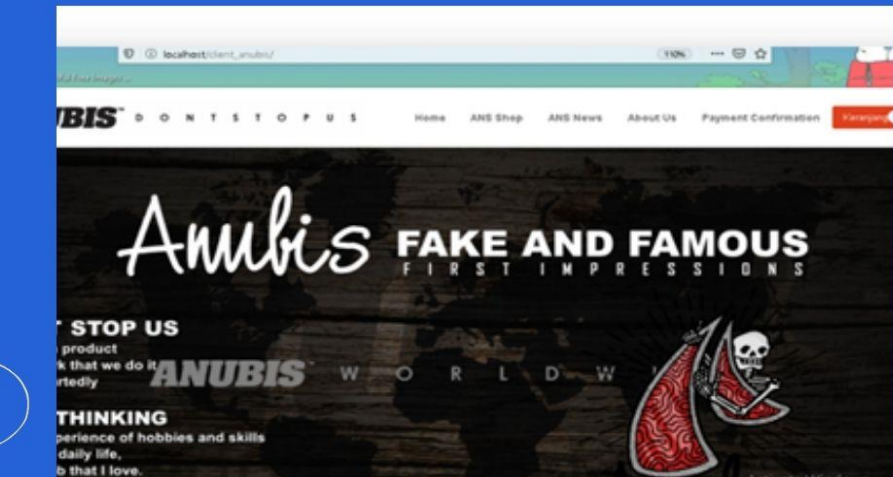

## Petunjuk Penggunaan Aplikasi Penjualan Distro Anubis Malang

Aplikasi tersebut fokus untuk membantu user dalam membeli barang dengan mudah melalui website serta membantu Admin dalam proses merekap penjualan barang pada sistem pembukuan barang dan transaksi penjualan barang pada distro. Berikut merupakan langkah-langkah untuk mengakses Aplikasi Penjualan Distro Anubis Malang:

## A. Halaman User

- Buka Anubis Cloth Malang
- Setelah terbuka maka akan terlihat seperti dibawah ini:

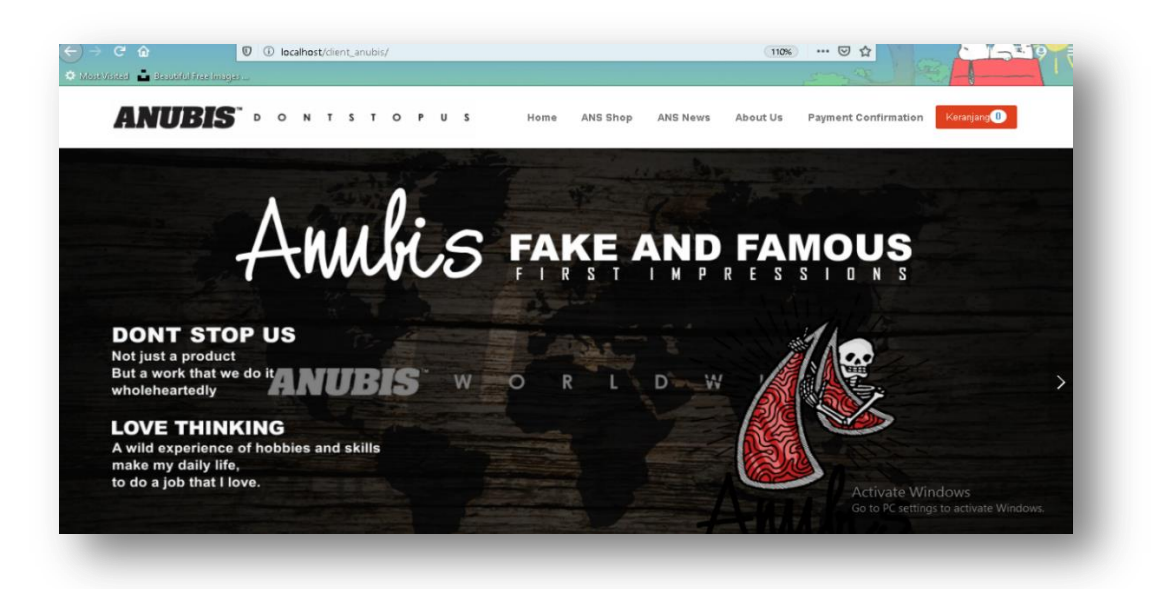

Halaman utama user menampilkan pengalaman user untuk dapat mengakses beberapa macam fitur yang tersedia untuk memudahkan user dalam memilih dan berbelanja produk barang serta memudahkan user dalam proses transaksi mudah yang diadaptasi kedalam sebuah website Distro Anubis Malang.

1. Halaman User Produk

Halaman user produk menampilkan beberapa jenis produk yang tersedia pada Distro Anubis Malang. User dapat memilih jenis produk dan pilihan yang cocok sesuai dengan keinginan mereka sendiri.

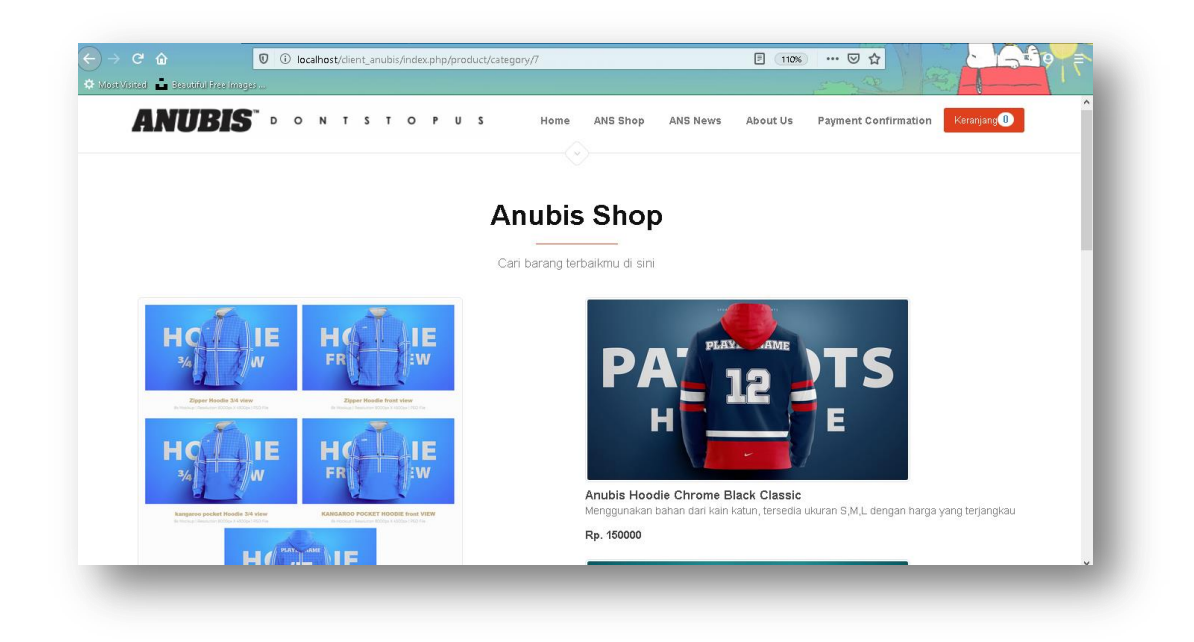

Halaman user produk menampilkan beberapa jenis produk yang tersedia pada Distro Anubis Malang. User dapat memilih jenis produk dan pilihan yang cocok sesuai dengan keinginan mereka sendiri.

2. Halaman User Deskripsi Produk

| or 🖸 🔂 and an an an an an an an an an an an an an | Cocalhost/client_anubis/index.php/product/detail/5 | ···· ··· ··· ··· ··· ·················                                                                                                    |
|---------------------------------------------------|----------------------------------------------------|----------------------------------------------------------------------------------------------------|
| AN                                                | <b>UBIS</b> PONTSTOPUS He                          | ime ANS Shop ANS News About Us Payment Confirmation Contacting                                                                                                    |
|                                                   | Anu                                                | bis Shop                                                                                                    |
|                                                   | -                                                  | Anubis Hoodie Chrome Black Classic                                                                                                    |
|                                                   |                                                    | Deskripsi ;<br>Menggunakan bahan dari kaim katur, tersedia ukuran S.M.L. dengan harga yang terjangkau                                                                                  |
|                                                   |                                                    | Harga: Pp.150000                                                                                                    |
|                                                   |                                                    | Stok Tersedia: 5                                                                                                    |
|                                                   |                                                    | Lakukan pembayaran langsung ke rekening bank bca kami. Silahkan gunakan ID Pesanan Anda<br>sebagai referensi pembayaran. Pesanan Anda bdak akan dikirim sampai dana telah Kami terima. |
|                                                   |                                                    | Tamban Keranjang Archive to Minclosure                                                                                                    |
|                                                   |                                                    |                                                                                                    |

Halaman user deskripsi produk menampilkan gambar produk beserta deskripsi serta harga produk yang tertera.

3. Halaman User Keranjang

|                                | 0 () localhost/dient_and | bis/index.php/product/detail/5       |                                  | 1 Q Searc                                   |                                                                                                    | 1 |
|--------------------------------|--------------------------|--------------------------------------|----------------------------------|---------------------------------------------|----------------------------------------------------------------------------------------------------|---|
| 🔍 MostVisited 💼 Besutiful Free | elmager                  |                                      |                                  |                                             | and Mart                                                                                                    |   |
| ANU                            | BIS" • • •               | Keranjang                            |                                  |                                             | rment Confirmation Keranjang ()                                                                                      |   |
|                                |                          | # Nama Barang                        | Jml Beli Harga                   | a SubTotal                                  |                                                                                                    |   |
|                                |                          | 1 Anubis Hoodie Chrome Black Classic | 1 150,0                          | 00 Rp. 150,000                              | -                                                                                                    |   |
|                                |                          | Total                                |                                  | Rp. 150,000                                 |                                                                                                    |   |
|                                | PLAY                     | ATME                                 | шезкпры.                         | Clear                                       | me Black Classic                                                                                                    |   |
| Ľ                              |                          |                                      | Menggunakan b<br>Harga: Rp.1500  | ahan dari kalo katun,<br>90                 | tersedia ukuran S,M,L dengan harga yang lerjangkau                                                                   |   |
|                                |                          |                                      | Stok Tersedia: 5                 |                                             |                                                                                                    |   |
|                                | <u>M</u>                 | -                                    | Lakukan pemba<br>sebagai referen | yaran langsung ke re<br>si pembayaran. Pesa | kening bank boa kami. Silahkan gunakan ID Pesanan Anda<br>nan Anda tidak akan dikirim sampal dana telah Kami terima. |   |
|                                |                          |                                      | Tambah Kera                      | njang                                       |                                                                                                    |   |

Halaman user keranjang menampilkan detail pembelian produk beserta jumlah yang harus dibayar agar produk dapat segera diproses.

4. Halaman Form Pembayaran

|                                           |                               | ome ANS Shon | ANS News About           | t IIs Payment Confirmation | Keraniang |
|-------------------------------------------|-------------------------------|--------------|--------------------------|----------------------------|-----------|
| ANUDIS                                    |                               | one moonep   | 1410 110 110 110 110 110 |                            |           |
|                                           |                               |              |                          |                            |           |
|                                           |                               |              |                          |                            |           |
| Lengkapi Data pengiriman                  | anda                          |              |                          |                            |           |
| Harap mengisikan data dengan <b>benar</b> | agar barang dapat kami proses |              |                          |                            |           |
| Nama *                                    | Alamat Surel *                |              |                          |                            |           |
| Saniah                                    | saniahadi@gmail.com           |              |                          |                            |           |
| No Whatsapp *                             |                               |              |                          |                            |           |
| 081450297757                              |                               |              |                          |                            |           |
| Alamat *                                  |                               |              |                          |                            |           |
| J. Ikan piranha atas no.4A                |                               |              |                          |                            |           |
|                                           |                               |              |                          |                            |           |
|                                           |                               |              |                          |                            |           |
|                                           |                               |              |                          |                            |           |
|                                           |                               |              |                          |                            |           |
|                                           |                               |              |                          |                            |           |

Halaman user form pembayaran menampilkan data lengkap seperti (nama, *e-mail,* no telpon dan juga alamat ) penerima barang agar barang sampai tujuan dengan aman.

5. Halaman konfirmasi Pembayaran

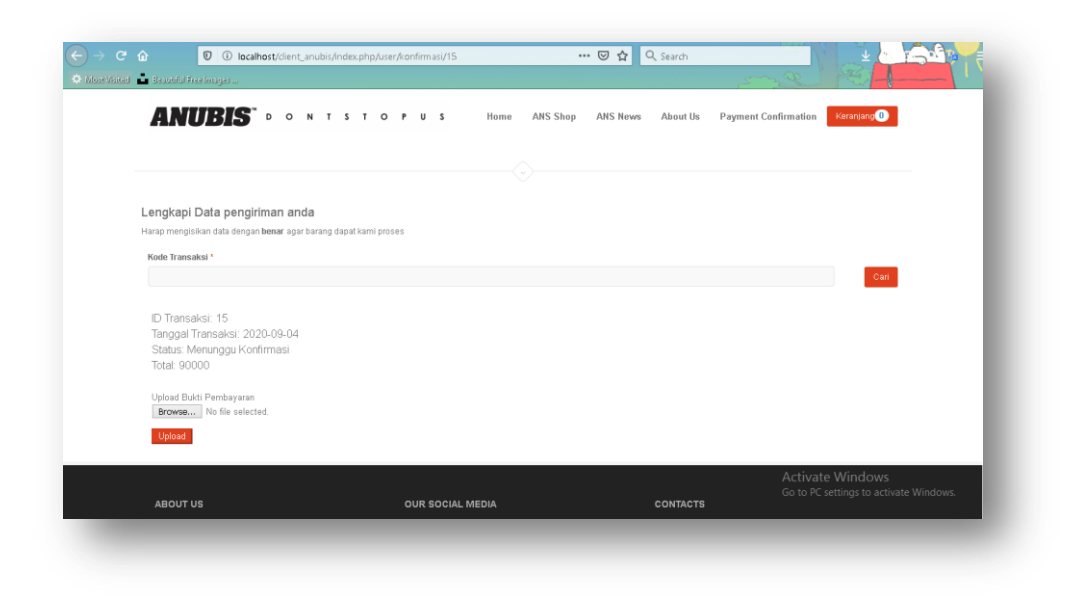

Halaman user konfirmasi digunakan untuk mengupload bukti pembayaran dari pembeli agar barang dapat segera dikirim ke alamat penerima.

## B. Halaman Admin

- Buka Tampilan Login Admin dan kemudian akan muncul tampilan seperti dibawah ini:

| 0 i localhost/client_and | ubis/index.php/admin        | 133% … 🛛 🏠 |
|--------------------------|-----------------------------|------------|
| i                        |                             | Peres.     |
|                          |                             |            |
|                          |                             |            |
|                          |                             |            |
|                          | Log In Untuk Masuk          |            |
|                          |                             |            |
|                          |                             |            |
|                          | Log In                      |            |
|                          | © 2019 Still made by anubis |            |

1. Masukkan Username: Admin dan Password: Admin

| ÷    | → C* û 🛛                          | localhost/dient_anubis/index.php/admin/d                    | ashboard                        | (120%) … ⊘ ☆ |                              |
|------|-----------------------------------|-------------------------------------------------------------|---------------------------------|--------------|------------------------------|
| 10 M | ostVikited 📩 Beautiful Freelmages |                                                             |                                 | 5 mile       |                              |
| í    |                                   | Q Search      Hano      Ana vana lange did kiden Hari ini 2 |                                 | Klik *       | 20:10     *                  |
| Menu |                                   |                                                             | Untuk Memasukkan<br>Produk Baru | Pembukuan (  |                              |
| P    |                                   |                                                             |                                 |              | <u> </u>                     |
| ¢ŝ   | Data Admin 🗸 🗸                    |                                                             |                                 |              |                              |
| ¢ŝ   | Data Barang 🗸 🗸                   |                                                             |                                 |              |                              |
| M    | Data Crew 🗸                       |                                                             |                                 |              |                              |
|      | Data Berita 🗸 🗸                   |                                                             |                                 |              | Windows                      |
| =    | Kategori 🗸                        |                                                             |                                 | Go to PC s   | ettings to activate Windows. |

- 2. Setelah itu akan muncul tampilan Dashboard Admin
- 3. Kemudian jika ada pesanan, maka kita masuk ke halaman Konfirmasi Pesanan

|      | Atlant                | I Q Search.         |                     |                                     |                                  |                                    |                                                   | C+         |
|------|-----------------------|---------------------|---------------------|-------------------------------------|----------------------------------|------------------------------------|---------------------------------------------------|------------|
|      |                       | Home > Dashboard    |                     |                                     |                                  |                                    |                                                   |            |
| í    | • (2) @               | Konfirmasi Pel      | mbayaran            |                                     |                                  |                                    |                                                   | (v) (x)    |
|      | Administrator         | Show 10             | entries             |                                     |                                  |                                    | Search:                                           |            |
|      |                       | ID transaksi        | 👻 Tanggal transaksi | <ul> <li>Total transaksi</li> </ul> | <ul> <li>Nama pemesan</li> </ul> | <ul> <li>Kontak pemesan</li> </ul> | Status pembayaran                                 | 🌣 Aksi 🗢   |
| Menu |                       | 29                  | 2020-09-09          | 300000                              | farin                            | 0812784932                         | Menunggu Konfirmasi                               | 12 B 🐱     |
|      |                       | 30                  | 2020-08-30          | 68000                               | nanda                            | 08127421582                        | Sedang dikirim                                    | 68 🗎       |
| مد   |                       | 32                  | 2020-08-30          | 1500000                             | natalia                          | 081280945646                       | Sedang dikirim                                    | C2 🖻       |
| - 46 | Data Admin            | 33                  | 2020-09-13          | 156000                              | shifa                            | 08192864837                        | Belum Bayar                                       | C8 @       |
| æ    | Data Barang           | Showing 1 to 4 of 4 | entries             |                                     |                                  |                                    | Previo                                            | us 1 Neid  |
| M    |                       |                     |                     |                                     |                                  |                                    |                                                   |            |
|      | Data Berita           |                     |                     |                                     |                                  |                                    |                                                   |            |
| W    | Kategori              | ,                   |                     |                                     |                                  |                                    |                                                   |            |
| R    | Konfirmasi Pernesanan |                     |                     |                                     |                                  |                                    | Activate Windows<br>Go to PC settings to activate | e Windows. |

Halaman konfirmasi pesanan digunakan admin untuk mempermudah melihat user yang sedang melakukan pembelian dan meminta konfirmasi kepada admin agar barang yang pesan dapat segera dikirim.

4. Setelah barang dikirim kemudian Admin mencatat Kas Masuk

| ← → ♂ ŵ            | 0 🗅 localhost/dient_anubis/index.php/kasmasuk/kasmasukpage 110% 🚥 🛛 🏠 🔍 Cari |                         | lii\                       | • •               | <b>ča</b>    |
|--------------------|------------------------------------------------------------------------------|-------------------------|----------------------------|-------------------|--------------|
| ATLANT             | Home > Dashboard                                                             |                         |                            |                   |              |
|                    | Tabel Kas Masuk                                                              |                         |                            | 00                | <b>x</b>     |
|                    | Show 10 entries                                                              | Sea                     | rch:                       |                   |              |
|                    | Kode 👻 langgal 🤤 Keterangan                                                  | Debit                   | S Kredit                   | Aksi              | ÷            |
|                    | 314 2020-08-06 Beban bahan baku kain                                         | 0                       | 0                          | C (               | l 🔅          |
|                    | 315 2020-08-04 Beban bahan baku benang                                       | 0                       | 0                          | C (               | 1            |
| 📮 Dashboard        | 316 2020-08-06 Beban pengeluaran listrik bulan agustus                       | 0                       | 0                          | Cr t              | 1            |
| and the states in  | 317 2020-08-10 Beban jasa sewa perbaikan mesin jahit                         | 0                       | 0                          | CZ 1              | 1            |
| 💀 Data Aumin       | 318 2020-08-03 bahan baku peralatan sabion                                   | 0                       | 0                          | Cr t              | 1            |
| 🍂 Data Barang      | 532 2020-09-10 Beban kain cotton                                             | 1000000                 | 0                          | Cr t              | 1            |
| Data Crew          | 1111 2020-09-09 penjualan hoodie                                             | 1500000                 | 0                          | C2 (              | 1            |
|                    | 3009 2020-08-05 Penjualan Hoodie crowded white band                          | 90000                   | 0                          | Cr t              | 1            |
| 🖹 Data Berita      | > 3010 2020-08-10 Penjualan Polo T-shirt                                     | 95000                   | 0                          | œ                 | I            |
| 🗮 Kategori         | 3011 2020-08-14 Penjualan hoodie kawai socks well line                       | 64000                   | 0                          | œ (               | I            |
| 🗃 Status Transaksi | Showing 1 to 10 of 25 entries                                                | Activate<br>Go to PC se | Windows<br>ttings to activ | 2 3<br>vate Windo | Next<br>XWS. |

Halaman tampilan kas masuk digunakan untuk mencatat data apa saja terjadi selama satu minggu pada Distro Anubis Malang

5. Kemudian jika ada bahan yang habis admin mengisi Kas keluar untuk dapat menambah stok barang

| ← → ⊂ ŵ               | 00 | localhost/client_a | anubis/index.php | /kas | keluar/kaskeluarpage 🛛 🗰 🐨 🐨 😭 🔍 Cari   |   |                           | 111\      |        | 0   | <b>1</b>   |
|-----------------------|----|--------------------|------------------|------|-----------------------------------------|---|---------------------------|-----------|--------|-----|------------|
| Atlant                |    | ت <b>Q</b> Sea     |                  |      |                                         |   |                           |           |        |     | •          |
| (i) <mark>(2</mark> ) | 8  | Home > Dashbo      | eluar            |      |                                         |   |                           | (         |        | 3   | ×          |
| Administrator         |    | Show 10            | entries          |      |                                         |   | Search                    |           |        |     | - 1        |
| Menu                  |    | Kode 👻             | Tanggal          | ÷    | Keterangan                              | ÷ | Debrt ©                   | Kredit    | • A    | ksi | *          |
| mona                  |    | 314                | 2020-08-06       |      | Beban bahan baku kain                   |   | U                         | U         | - 12   | r 🗉 |            |
| 📮 Dashboard           |    | 315                | 2020-08-04       |      | Beban bahan baku benang                 |   | 0                         | 0         | 0      | 1   |            |
| we make a state       |    | 316                | 2020-08-06       |      | Beban pengeluaran listrik bulan agustus |   | 0                         | 0         | G      | ۴ 🖻 |            |
| 🐝 Data Aumin          | Ŷ  | 317                | 2020-08-10       |      | Beban jasa sewa perbaikan mesin jahit   |   | 0                         | 0         | Q      | r 🖻 |            |
| 🎎 Data Barang         | ~  | 318                | 2020-08-03       |      | bahan baku peralatan sablon             |   | 0                         | 0         | Q      | r 🖻 |            |
|                       |    | 532                | 2020-09-10       |      | Beban kain cotton                       |   | 0                         | 1000000   | Q      | r 🗇 |            |
| Ling Data Crew        | Ň  | 1111               | 2020-09-09       |      | penjualan hoodie                        |   | 0                         | 1500000   | G      | r 🗉 |            |
| 📑 🛛 Data Berita       | ~  | 3009               | 2020-08-05       |      | Penjualan Hoodie crowded white band     |   | 0                         | 90000     | G      | r 🗉 |            |
| -                     |    | 3010               | 2020-08-10       |      | Penjualan Polo T-shirt                  |   | 0                         | 95000     | Q      | r 🗴 |            |
| 😑 Kategori            | Ý  | 3011               | 2020-08-14       |      | Penjualan hoodie kawai socks well line  |   | Activate W                | i 64000WS | Ø      | 8 m |            |
| 📓 Status Transaksi    | ~  | Showing 1 to 10    | ) of 25 entries  |      |                                         |   | Go to PC setti<br>Previou | s 1 2     | ite Wi | Ne  | /S.<br>ext |

Halaman tampilan kas keluar digunakan untuk mencatat data apa saja terjadi selama satu minggu pada Distro Anubis Malang.

6. Kemudian jika ingin menampilkan keduanya bisa masuk ke rekapitulasi data untuk di *print out* 

| $(\epsilon)$ | → C' û           | 00 | localhost/dient_anubis/index.php/ | orogress/ind | dex               | 110% … 🛛 🕁 | Q Cari |             | lil\            | • • | č.     | ≡ |
|--------------|------------------|----|-----------------------------------|--------------|-------------------|------------|--------|-------------|-----------------|-----|--------|---|
|              | ATLANT           |    | Q Search                          |              |                   |            |        |             |                 |     |        | 6 |
|              |                  |    | Home > Dashboard                  |              |                   |            |        |             | nam interneties |     |        |   |
| i            |                  |    | Form Rekaptulasi                  |              |                   |            |        |             |                 |     | (      |   |
|              | Administrator    |    |                                   | Bulan        | Agustus           |            |        | -           |                 |     |        |   |
|              |                  |    |                                   |              | Pilih Bulan       |            |        |             |                 |     |        | ۵ |
| Ģ            | Dashboard        |    |                                   | Tahun        | 2020<br>Ex : 2020 |            |        |             |                 |     |        |   |
| <b>0</b> %   | Data Admin       | ~  | Clear Form                        |              |                   |            |        |             |                 |     | Submit |   |
| <b>0</b> %   | Data Barang      | ~  |                                   |              |                   |            |        |             |                 |     |        |   |
|              | Data Crew        | ~  |                                   |              |                   |            |        |             |                 |     |        |   |
| =            | Data Berita      | ~  |                                   |              |                   |            |        |             |                 |     |        |   |
| =            | Kategori         | ~  |                                   |              |                   |            |        |             |                 |     |        |   |
| W            | Status Transaksi | ~  |                                   |              |                   |            |        | Go to PC se | tings to activa |     |        |   |

| €          | → C' 🏠           | 0 🗅 Io | calhost/client           | anubis/index.php/Progress/search 110% 🚥 🗵 🏠       | Q. Cari    |                      | lii\                    | •                 | <b>š</b> | = |
|------------|------------------|--------|--------------------------|---------------------------------------------------|------------|----------------------|-------------------------|-------------------|----------|---|
|            | ATLANT           | ā      | <b>Q</b> Se              |                                                   |            |                      |                         |                   | •        | Ŷ |
| í          |                  |        | ome > Dash<br>Rekaptulas | <sup>board</sup><br>i Kas Bulan August Tahun 2020 |            |                      | <b>a</b> c              | etak Halama       | n        |   |
|            | Administrator    |        | Kode                     | Keterangan                                        | Tanggal    | Kredit               | Debit                   | Jenis             |          |   |
|            |                  |        | 314                      | Beban bahan baku kain                             | 2020-08-06 | 0                    | 200000                  | keluar            |          | 1 |
|            |                  |        | 315                      | Beban bahan baku benang                           | 2020-08-04 | 0                    | 250000                  | keluar            |          |   |
| Ţ          |                  |        | 316                      | Beban pengeluaran listrik bulan agustus           | 2020-08-06 | 0                    | 1000000                 | keluar            |          |   |
|            |                  |        | 317                      | Beban jasa sewa perbaikan mesin jahit             | 2020-08-10 | 0                    | 400000                  | keluar            |          |   |
| •          | Data Admin       | ~      | 318                      | bahan baku peralatan sablon                       | 2020-08-03 | 0                    | 1000000                 | keluar            |          |   |
| ¢ŝ         | Data Barang      | ~      | 3009                     | Penjualan Hoodie crowded white band               | 2020-08-05 | 90000                | 0                       | masuk             |          |   |
|            |                  |        | 3010                     | Penjualan Polo T-shirt                            | 2020-08-10 | 95000                | 0                       | masuk             |          |   |
| <u>100</u> | Data Crew        | ~      | 3011                     | Penjualan hoodie kawai socks well line            | 2020-08-14 | 64000                | 0                       | masuk             |          |   |
| 111        | Data Berita      | ~      | 3012                     | Penjualan hoodie anubis ol skoll T-shirt          | 2020-08-18 | 150000               | 0                       | masuk             |          |   |
| _          |                  |        | 3013                     | Penjualan Polo T-shirt                            | 2020-08-21 | 70000                | 0                       | masuk             |          |   |
| 1          | Kategon          | ~      | 3014                     | Penjualan hoodie Made me Madness Hoodie           | 2020-08-24 | 312000tivate         | <b>W</b> indows         | masuk             |          |   |
|            | Status Transaksi | ~      | 3015                     | Penjualan hoodie Crowded White band Hoodie        | 2020-08-25 | Go to PC s<br>180000 | ettings to actival<br>0 | e Window<br>masuk |          |   |

| 🚺 🖿 🗄 🖶 🖘 - 👉 - 🗉                                                                                                    |                        |                         | Nitro Pro                                                                                            | 9                          |              |               |                     | - 🗆             |
|----------------------------------------------------------------------------------------------------|------------------------|-------------------------|----------------------------------------------------------------------------------------------------|----------------------------|--------------|---------------|---------------------|-----------------|
| FILE HOME EDIT REVIEW                                                                                                    | FORMS PR               | OTECT C                 | LOUD HELP                                                                                            |                            |              |               |                     | Nitro Cloud     |
| Hand Coom Control Fit Width<br>Zoom Coom Control Fit Page<br>Coom Control Fit Page<br>Control Fit Page<br>Control Fit Page<br>Control Fit Page<br>Control Fit Page<br>Control Fit Page<br>Control Fit Page<br>Control Fit Page<br>Control Fit Page | Type QuickSign<br>Text | Request SI<br>Signature | Collaborate     Collaborate     Collaborate     Create     Create     Create     Create     Converte | To To<br>Doint Image Other |              |               |                     |                 |
| 🗐 🚺 Admin - Anubis Website 🛛 🛛                                                                                                    |                        |                         |                                                                                                    |                            |              |               |                     |                 |
| sebe                                                                                                    | Admin -                | Anubis Web              | site                                                                                                 | http://loca                | alhost/clier | t_anubis/inde | ex.php/Progress/sea | rch             |
|                                                                                                    |                        |                         |                                                                                                    |                            |              |               |                     |                 |
|                                                                                                    |                        | Rekap                   | tulasi Kas Bulan August Tahun 2020                                                                   |                            |              | 🔒 Cetak H     | lalaman             |                 |
|                                                                                                    |                        | Kode                    | Keterangan                                                                                           | Tanggal                    | Kredit       | Debit         | Jenis               |                 |
|                                                                                                    |                        | 314                     | Beban bahan baku kain                                                                                | 2020-08-06                 | 0            | 200000        | keluar              |                 |
|                                                                                                    |                        | 315                     | Beban bahan baku benang                                                                              | 2020-08-04                 | 0            | 250000        | keluar              |                 |
|                                                                                                    |                        | 316                     | Beban pengeluaran listrik bulan agustus                                                              | 2020-08-06                 | 0            | 1000000       | keluar              |                 |
|                                                                                                    |                        | 317                     | Beban jasa sewa perbaikan mesin jahit                                                                | 2020-08-10                 | 0            | 400000        | keluar              |                 |
|                                                                                                    |                        | 318                     | bahan baku peralatan sablon                                                                          | 2020-08-03                 | 0            | 1000000       | keluar              |                 |
|                                                                                                    |                        | 3009                    | Penjualan Hoodie crowded white band                                                                  | 2020-08-05                 | 90000        | 0             | masuk               |                 |
|                                                                                                    |                        | 3010                    | Penjualan Polo T-shirt                                                                               | 2020-08-10                 | 95000        | 0             | masuk               |                 |
|                                                                                                    |                        | 3011                    | Penjualan hoodie kawai socks well line                                                               | 2020-08-14                 | 64000        | 0             | masuk               |                 |
|                                                                                                    |                        | 3012                    | Penjualan hoodie anubis ol skoll T-shirt                                                             | 2020-08-18                 | 150000       | 0             | masuk               |                 |
|                                                                                                    |                        | 3013                    | Penjualan Polo T-shirt                                                                               | 2020-08-21                 | 70000        | 0             | masuk               |                 |
|                                                                                                    |                        | 3014                    | Penjualan hoodie Made me Madness Hoodie                                                              | 2020-08-24                 | 312000       | 0             | masuk A             | ctivate Windows |
|                                                                                                    |                        |                         |                                                                                                    |                            |              | -             | . G                 |                 |